## Internet Explorer の脆弱性に対する 暫定的回避策(手順)

平成 26 年 5 月 2 日

学術情報センター IT サポートデスク

<u>手順</u>

1. デスクトップ左下のスタートメニューから、「コントロールパネル」を選択します。

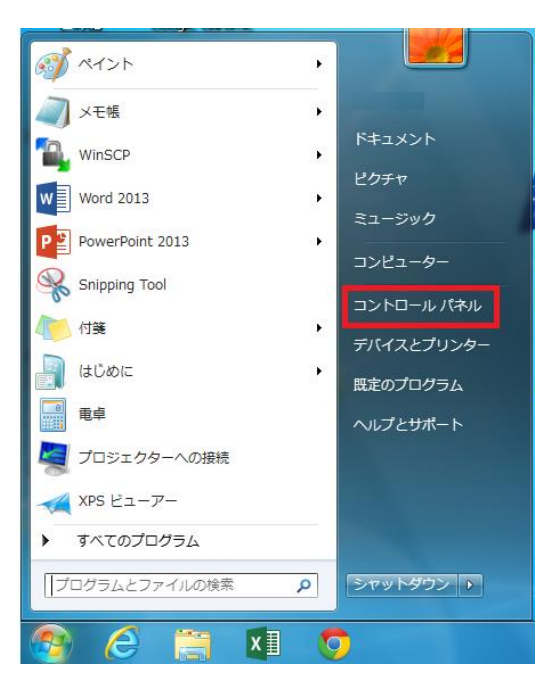

2. コントロールパネルの「ネットワークとインターネット」を選択します。

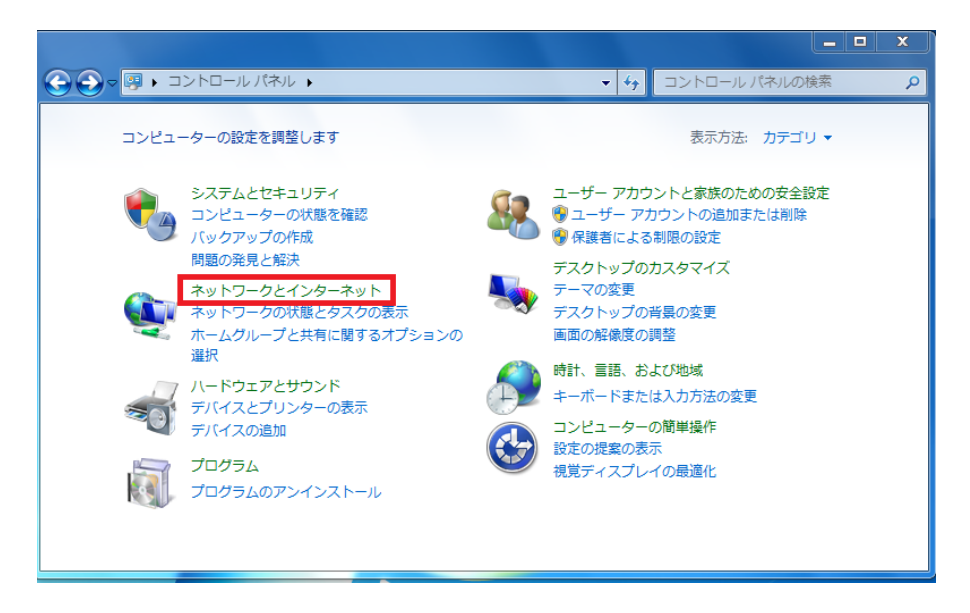

3.「インターネットオプション」を選択します。

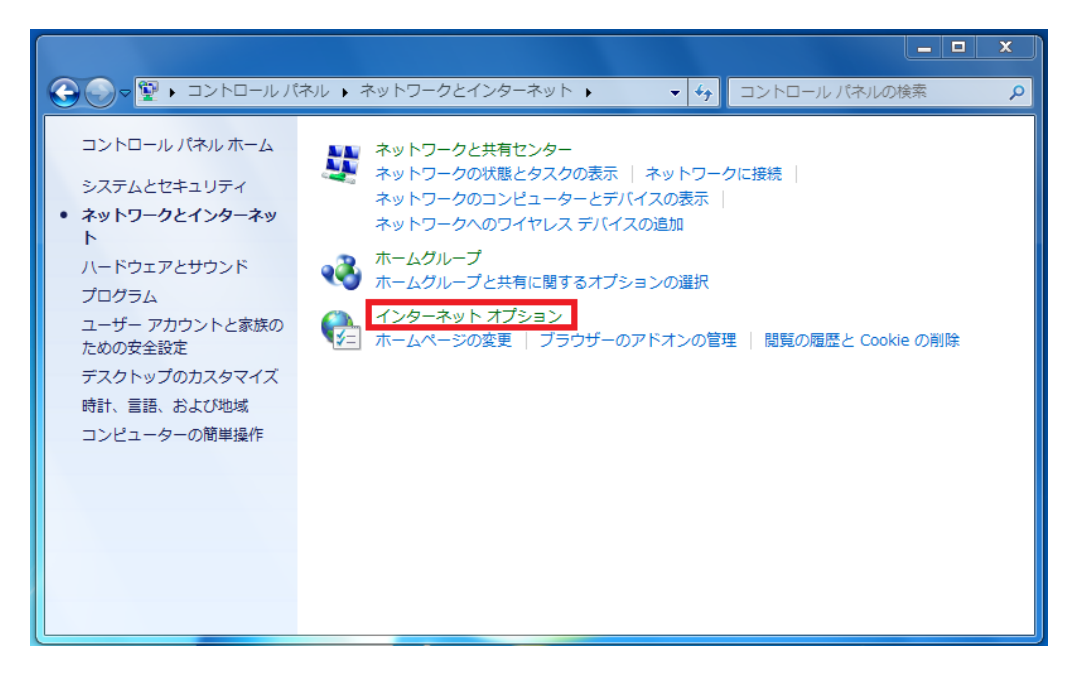

4. 開いたインターネットプロパティの画面で、一番右の「詳細設定」のタブを選択します。

| 129-ネットのプロパティ                                                                       | ? X    |
|-------------------------------------------------------------------------------------|--------|
| 全般 セキュリティ ブライバシー コンテンツ 接続 ブログラム 詳細設定<br>ホーム ページ<br>複数のホーム ページのタブを作成するには、それぞれのアドレスを行 | ᡔᠧᢖᡁᠧ  |
| 入力してください(R)<br>https://www.google.co.jp/                                            | ۸<br>۲ |
| 現在のページを使用(C) 標準設定(F) 新しいタブの<br>スタートアップ                                              | 使用(U)  |
| <ul> <li>・・・・・・・・・・・・・・・・・・・・・・・・・・・・・・・・・・・・</li></ul>                             | т)     |
| 閲覧の履歴<br>一時ファイル、履歴、Cookie、保存されたパスワード、および Web フォームの<br>報を削除します。                      |        |
| ○ 終了時に閲覧の履歴を削除する(W) ○ 削除(D) ○ 設定(                                                   | S)     |
| 色(0) 言語(L) フォント(N) ユーザー補                                                            | 帥(E)   |
| OK キャンセル                                                                            | 適用(A)  |

5. 設定「拡張保護モードを有効にする」の欄にチェックを入れてください。

| インターネット オブション                                                    | 8       | 23   |
|------------------------------------------------------------------|---------|------|
| 全般 セキュリティ プライバシー コンテンツ 接続 プログラム 詳細設定                             |         |      |
| 設定                                                               |         | - 1  |
| □ ネイティブ YMI HTTP Hポートを有効にする                                      |         | 1    |
| <ul> <li>ブラウザーを閉じたとき、「Temporary Internet Files] フォルダー</li> </ul> | -<br>を空 |      |
| マイ コンピューターでの、CD のアクティブ コンテンツの実行を許可する                             | 5*      |      |
| 🔲 マイ コンピューターのファイルでのアクティブ コンテンツの実行を許可す                            | 3*      |      |
| 暗号化されたページをディスクに保存しない                                             |         |      |
|                                                                  | =       |      |
| ■ 認知な P3P 検証で行为による。<br>■ 累名が無効な場合でもソフトウェアの実行またはインストールを許可で        | ta      |      |
| ◎ 証明書のアドレスの不一致について警告する*                                          |         |      |
| □ 他の混在したコンテンツを持つセキュリティで保護されていないイメージ                              | た       |      |
| ☑ 統合 Windows 認証を使用する*                                            |         |      |
| ■ 発行元証明書の取り消しを確認する                                               |         |      |
| □ 保護付き/保護なしのサイト間を移動9る場合に営告9る                                     | -       |      |
|                                                                  |         |      |
| *コンビューターの冉起動後に有効になります                                            |         | _    |
| 詳細設定を復元(R)                                                       | )       |      |
| Internet Explorer の設定をリセット                                       |         | _    |
| Internet Explorer の設定を既定の状態にリセットします。                             | -)      | n II |
| 9291(3                                                           | ·)      |      |
| ブラウザーが不安定な状態になった場合にのみ、この設定を使ってください。                              |         |      |
|                                                                  |         |      |
|                                                                  |         |      |
| OK キャンセル (                                                       | 適用(     | A)   |
|                                                                  |         |      |

6.「OK」ボタンをクリックして、設定は完了です。

| 全般       セキュリティ       プライバシー       コンテンツ       接続       プログラム       詳細設定         設定 <ul> <li>ダウンロードしたプログラムの署名を確認する</li> <li>ダウンロードしたプログラムの署名を確認する</li> <li>マイフグ XMLHTTP サポートを有効にする</li> <li>ブラウザーを閉じたとき、[Temporary Internet Files] フォルダーを空</li> <li>マイコンピューターでの、CD のアクティブコンテンツの実行を許可する*</li> <li>マイコンピューターのの、CD のアクティブコンテンツの実行を許可する*</li> <li>マイコンピューターのの、CD のアクティブコンテンツの実行を許可する*</li> <li>「暗号化されたページをディスクに保存しない</li> <li>ダ 拡張保護モードを有効にする*</li> <li>厳密な P3P 検証を有効にする*</li> <li>「厳密な P3P 検証を有効にする*</li> <li>「他の混在したコンテンツを持っセキュリティで保護されていないイメージを定く</li> <li>※ (本) いののws 認証を使用する*</li> <li>* コンピューターの再起動後に有効になります</li> <li>*コンピューターの両起動後に有効になります</li> <li> </li></ul> <li> <ul> <li>第細設定を復元(R)</li> <li>Internet Explorer の設定を切とット</li> <li>Internet Explorer の設定を切とって</li> <li>リセットします。</li> <li>リセット(S)</li> </ul> </li>                                                                                                    |
|----------------------------------------------------------------------------------------------------|
| 設定 <ul> <li>ダウンロードしたプログラムの署名を確認する             <ul></ul></li></ul>                                                                                                    |
| <ul> <li></li></ul>                                                                                                    |
| ダウンロードしたプログラムの署名を確認する         マイブズ XMLHTTP サポートを有効にする         ブラウザーを閉じたとき、[Temporary Internet Files] フォルダーを空         マイコンビューターでの、CD のアクティブコンテンツの実行を許可する*         マイコンビューターでの、CD のアクティブコンテンツの実行を許可する*         マイコンビューターのファイルでのアクティブコンテンツの実行を許可する*         マイコンビューターのファイルでのアクティブコンテンツの実行を許可する*         「日号化されたページをディスクに保存しない         「拡張保護モードを有効にする*         「厳密な P3P 検証を有効にする*         「厳密な P3P 検証を有効にする*         「「「「「「」」」」」」」」」」「「「「「」」」」」」」」」」」」」」」」                                                                                                    |
| マネイティブ XMLHTTP サポートを有効にする         ブラウザーを閉じたとき、[Temporary Internet Files] フォルダーを空         マイ コンピューターでの、CD のアクティブ コンテンツの実行を許可する*         マイ コンピューターのアイルでのアクティブ コンテンツの実行を許可する*         暗号化されたページをディスクに保存しない         ダ 拡張保護モードを有効にする*         厳密な P3P 検証を有効にする*         「証明書のアドレスの不一致について警告する*         他の混在したコンテンツを持っセキュリティで保護されていないイメージを定         マパム・シャー・シャンクを持っセキュリティで保護されていないイメージを定         マパム・コンテンツを持っセキュリティで保護されていないイメージを定         マパム・コンテンツを持っセキュリティで保護されていないイメージを定         マパム・コンロホートの施設・キャンクを行ったキュリティで保護されていないイメージを定         アンピューターの再起動後に有効になります         *コンピューターの再起動後に有効になります         Internet Explorer の設定を切と切と         Internet Explorer の設定を切との状態にリセットします。                                                                                                    |
| <ul> <li>フラウサーを閉したとき、[Temporary Internet Files] フォルターを空</li> <li>マイ コンピューターでの、CD のアクテイブ コンテンツの実行を許可する*</li> <li>マイ コンピューターのアイルでのアクテイブ コンテンツの実行を許可する*</li> <li>暗号化されたページをティスクに保存しない</li> <li>並張保護モードを有効にする*</li> <li>厳密な P3P 検証を有効にする*</li> <li>「厳密な P3P 検証を有効にする*</li> <li>「「「「「「」」」」」</li> <li>要名が無効な場合でもソフトウェアの実行またはインストールを許可する</li> <li>「「」「「」」」</li> <li>証明書のアドレスの不一致について警告する*</li> <li>他の混在したコンテンツを持っセキュリティで保護されていないイメージを定</li> <li>「「」、「」」</li> <li>「「」、「」、「」、「」、「」、「」、「」、「」、</li> <li>*コンピューターの再起動後に有効になります</li> <li>「「」、「」、「」、」、</li> <li>Internet Explorer の設定を切とット</li> <li>Internet Explorer の設定を切とット</li> </ul>                                                                                                    |
|                                                                                                    |
| 暗号化されたページをディスクに保存しない         「 近張保護モードを有効にする*         「 厳密な P3P 検証を有効にする*         「 厳密な P3P 検証を有効にする*         「 厳密な P3P 検証を有効にする*         「 上明書のアドレスの不一致について警告する*         「 他の混在したコンテンツを持っセキュリティで保護されていないイメージをつ         「 他の混在したコンテンツを持っセキュリティで保護されていないイメージをつ         「 他の混在したコンテンツを持っセキュリティで保護されていないイメージをつ         「 他の混在したコンテンツを持っセキュリティで保護されていないイメージをつ         「 他の混在したコンテンツを持っセキュリティで保護されていないイメージをつ         「 他の混在したコンテンツを持っセキュリティで保護されていないイメージをつ         「 他の混在したコンテンツを持っセキュリティで保護されていないイメージをつ         「 他の混在したコンテンツを持っセキュリティで保護されていないイメージをつ         「 他の混在したコンテンツを持っセキュリティで保護されていないイメージをつ         「 他の混在したコンテンツを持っセキュリティで保護されていないイメージをつ         「 他の混在したコンテンツを行ってきまする*         「 他の混在したコンテンツを持っセキュリティで保護されていないイメージをつ         「 他の混在したコンテンツを持っセキュリティで保護されていないイメージをつ         「 他の混在したコンテンツを持っセキュリティで保護されていないイメージをつ         「 他の混在したコンテンツを持っセキュリティで保護されていないイメージをつ         * コンピューターの再起動後に有効になります         * コンピューターの再起動後に有効になります         」 日本の中の設定を切とり         Internet Explorer の設定を切とり         Internet Explorer の設定を認定の状態に切とりたます。         リセットします。                                                                                                    |
| <ul> <li>✓ 拡張保護モードを有効にする*</li> <li>● 厳密な P3P 検証を有効にする*</li> <li>● 厳密な P3P 検証を有効にする*</li> <li>● 累名が無効な場合でもソフトウェアの実行またはインストールを許可する</li> <li>● 証明書のアドレスの不一致について警告する*</li> <li>● 他の混在したコンテンツを持つセキュリティで保護されていないイメージをつ</li> <li>✓ 統合 Windows 認証を使用する*</li> <li>▲ ペレーニエロサー・レート</li> <li>★ コンピューターの再起動後に有効になります</li> <li></li></ul>                                                                                                    |
| <ul> <li>         厳密な P3P 検証を有効にする*         <ul> <li></li></ul></li></ul>                                                                                                    |
| <ul> <li>✓ 署名が無効な場合でもソフトウェアの実行またはインストールを許可する</li> <li>✓ 証明書のアトレスの不一致について警告する*</li> <li>● 他の混在したコンテンツを持っセキュリティで保護されていないイメージをつ</li> <li>✓ 統合 Windows 認証を使用する*</li> <li></li> <li>* コンピューターの再起動後に有効になります</li> <li>*コンピューターの再起動後に有効になります</li> <li>詳細設定を復元(R)</li> <li>Internet Explorer の設定を明定の状態にリセットします。</li> <li>リセット(S)</li> </ul>                                                                                                    |
| <ul> <li>✓ 証明書のアトレスのホー致について言古する*</li> <li>● 他の混在したコンテンツを持っセキュリティで保護されていないイメージをプレット</li> <li>※ 統合 Windows 認証を使用する*</li> <li> <ul> <li>※ ポコンピューターの再起動後に有効になります</li> <li>※ ゴンピューターの再起動後に有効になります。</li> <li></li></ul></li></ul>                                                                                                    |
| <ul> <li>■ Monification (Construction)</li> <li>● Microsoft (Construction)</li> <li>● Microsoft (Construction)&lt;</li></ul> |
| *コンピューターの再起動後に有効になります *コンピューターの再起動後に有効になります 詳細設定を復元(R) Internet Explorer の設定をリセット Internet Explorer の設定を既定の状態にリセットします。                                                                                                    |
| *コンピューターの再起動後に有効になります<br>詳細設定を復元(R)<br>Internet Explorer の設定をリセット<br>Internet Explorer の設定を既定の状態にリセットします。<br>リセット(S)                                                                                                    |
| 詳細設定を復元(R)<br>Internet Explorer の設定をリセット<br>Internet Explorer の設定を既定の状態にリセットします。 リセット(S)                                                                                                    |
| Internet Explorer の設定をUセット<br>Internet Explorer の設定を既定の状態にUセットします。 リセット(S)                                                                                                    |
| Internet Explorer の設定を既定の状態にリセットします。 リセット(S)                                                                                                    |
| Internet Explorer の設定を既定の状態にリゼットします。 リセット(S)                                                                                                    |
|                                                                                                    |
| ブラウザーが不安定な状態になった場合にのみ、この設定を使ってください。                                                                                                    |
|                                                                                                    |
|                                                                                                    |
| OK キャンセル 適用(A)                                                                                                    |